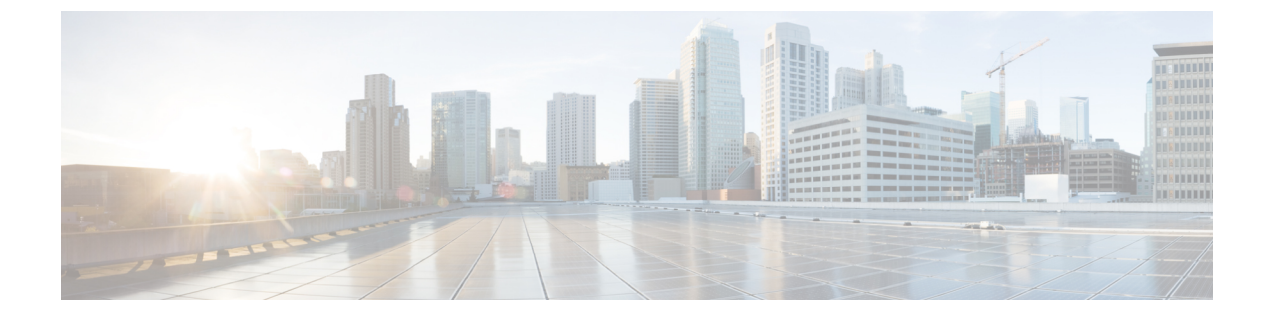

# リンクステート トラッキングの設定

- •機能情報の確認 (1ページ)
- リンクステートトラッキングの設定の制約事項(1ページ)
- リンクステートトラッキングの概要(2ページ)
- ・リンクステート トラッキングの設定方法 (4ページ)
- リンクステートトラッキングのモニターリング(6ページ)
- ・リンクステートトラッキングの設定:例(6ページ)

#### 機能情報の確認

ご使用のソフトウェアリリースでは、このモジュールで説明されるすべての機能がサポートされているとは限りません。最新の機能情報および警告については、使用するプラットフォームおよびソフトウェアリリースの Bug Search Tool およびリリース ノートを参照してください。このモジュールに記載されている機能の詳細を検索し、各機能がサポートされているリリースのリストを確認する場合は、このモジュールの最後にある機能情報の表を参照してください。

プラットフォームのサポートおよびシスコソフトウェアイメージのサポートに関する情報を検 索するには、Cisco Feature Navigator を使用します。Cisco Feature Navigator にアクセスするに は、https://cfnng.cisco.com/に進みます。Cisco.com のアカウントは必要ありません。

### リンク ステート トラッキングの設定の制約事項

- •スイッチ1つにつき、設定できるリンクステートグループは2つだけです。
- •インターフェイスは、複数のリンクステートグループのメンバにはなれません。
- リンクステート グループ内でアップストリーム インターフェイスとして定義されている インターフェイスを、リンクステート グループ内でダウンストリーム インターフェイス として定義することはできません。
- ダウンストリームのEtherChannelインターフェイスの一部となる個々のインスターフェイ スでリンクステートトラッキングをイネーブルにしないでください。

### リンクステート トラッキングの概要

リンクステートトラッキングは、トランクフェールオーバーとも呼ばれ、複数のインターフェ イスのリンクステートをバインドします。リンクステートトラッキングはサーバー NIC アダ プタのチーミングと連動させることができ、ネットワークに冗長性を提供します。サーバー NIC アダプタがプライマリまたはセカンダリの関係で設定されており、プライマリインター フェイスでリンクが失われた場合は、ネットワーク接続が透過的にセカンダリインターフェイ スに切り替えられます。

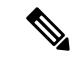

(注) ポートの集合(EtherChannel)またはアクセスモードかトランクモードのいずれかの単一 の物理ポートをインターフェイスに指定できます。

次の図の設定では、ネットワークトラフィックフローのバランスが確実に保たれます。

図1:一般的なリンクステートトラッキングの設定

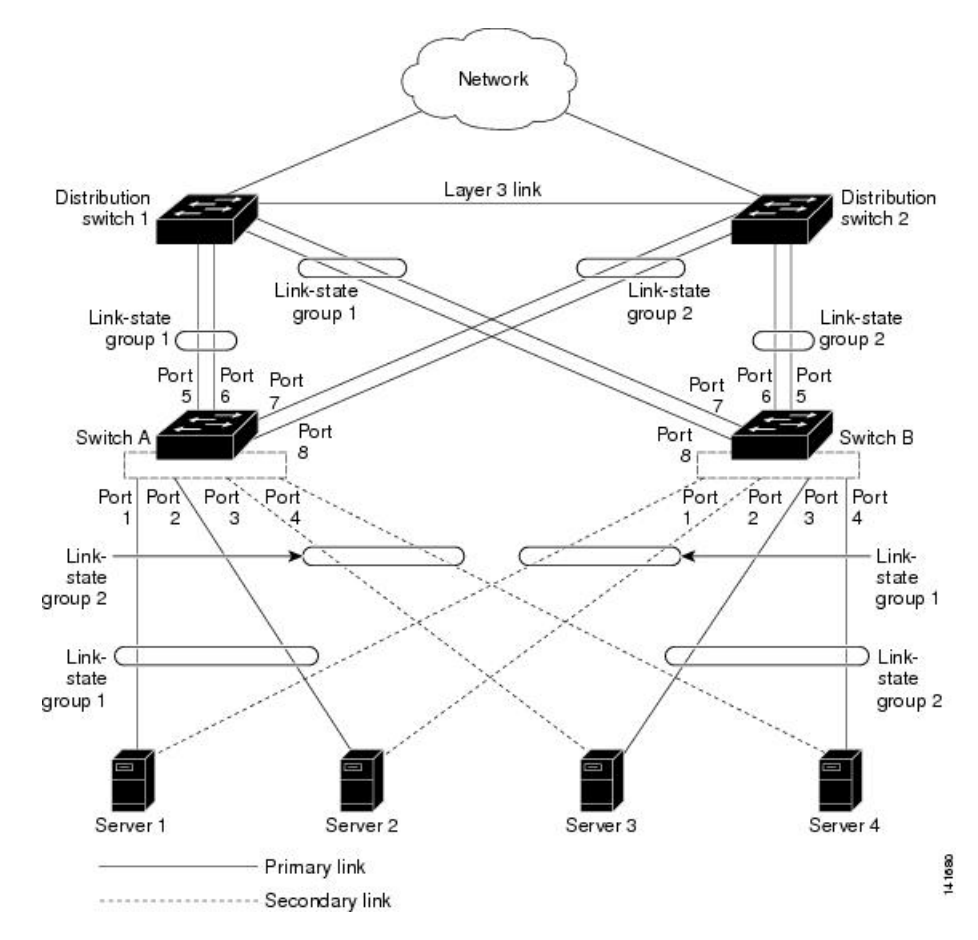

•スイッチと他のネットワーク デバイスへのリンクの場合

- ・サーバー1とサーバー2は、プライマリリンクにスイッチAを使用し、セカンダリ リンクにスイッチBを使用しています。
- ・サーバー3とサーバー4は、プライマリリンクにスイッチBを使用し、セカンダリリンクにスイッチAを使用しています。
- •スイッチAのリンクステートグループ1
  - スイッチAはリンクステートグループ1を介して、プライマリリンクをサーバー1 およびサーバー2に使用します。ポート1はサーバー1に、ポート2はサーバー2に それぞれ接続されます。ポート1およびポート2はリンクステートグループ1でダウ ンストリームインターフェイスとして使用します。
  - ポート5およびポート6は、リンクステートグループ1を介して分散スイッチ1に接続されます。ポート5およびポート6は、リンクステートグループ1でアップストリームインターフェイスとして使用します。
- •スイッチAのリンクステートグループ2
  - スイッチAはリンクステートグループ2を介して、セカンダリリンクをサーバー3 およびサーバー4に使用します。ポート3はサーバー3に、ポート4はサーバー4に それぞれ接続されます。ポート3およびポート4はリンクステートグループ2でダウ ンストリームインターフェイスとして使用します。
  - ・ポート7およびポート8は、リンクステートグループ2を介して分散スイッチ2に接続されます。ポート7およびポート8は、リンクステートグループ2でアップストリームインターフェイスとして使用します。
- •スイッチBのリンクステートグループ2
  - スイッチBはリンクステートグループ2を介して、プライマリリンクをサーバー3 およびサーバー4に使用します。ポート3はサーバー3に、ポート4はサーバー4に それぞれ接続されます。ポート3およびポート4はリンクステートグループ2でダウ ンストリームインターフェイスとして使用します。
  - ポート5およびポート6は、リンクステートグループ2を介して分散スイッチ2に接続されます。ポート5およびポート6は、リンクステートグループ2でアップストリームインターフェイスとして使用します。
- •スイッチBのリンクステートグループ1
  - スイッチBはリンクステートグループ1を介して、セカンダリリンクをサーバー1 およびサーバー2に使用します。ポート1はサーバー1に、ポート2はサーバー2に それぞれ接続されます。ポート1およびポート2はリンクステートグループ1でダウ ンストリームインターフェイスとして使用します。
  - ポート7およびポート8は、リンクステートグループ1を介して分散スイッチ1に接続されます。ポート7およびポート8は、リンクステートグループ1でアップストリームインターフェイスとして使用します。

分散スイッチやルータに障害が発生したり、ケーブルが切断されたり、リンクが失われたため に、リンクステート グループ内でアップストリーム ポートが利用不能や接続不能になる場合 があります。これらは、リンクステートトラッキングがイネーブルの際の、ダウンストリーム インターフェイスとアップストリーム インターフェイス間の相互作用です。

- アップストリーム インターフェイスがリンクアップ ステートの場合、ダウンストリーム インターフェイスをリンクアップ ステートに変更したり、リンクアップ ステートのまま にしたりすることができます。
- ・すべてのアップストリームインターフェイスが利用不能になった場合、リンクステート トラッキングが自動的にダウンストリームインターフェイスを errdisable ステートにしま す。サーバー間の接続は、自動的にプライマリサーバーインターフェイスからセカンダ リサーバーインターフェイスに変更されます。たとえば、前の図で、ポート6のアップ ストリームリンクが切断されても、ダウンストリームポート1および2のリンクステー トは変わりません。ただし、アップストリームポート5のリンクも切断された場合、ダウ ンストリームポートのリンクステートがリンクダウンステートに変更されます。サーバー 1およびサーバー2の接続については、リンクステートグループ1からリンクステートグ ループ2へ変更します。ダウンストリームポート3およびダウンストリームポート4は、 リンクグループ2であるためステートを変更しません。
- リンクステートグループが設定されている場合、リンクステートトラッキングはディセーブルで、アップストリームインターフェイスが切断され、ダウンストリームインターフェイスのリンクステートは変更されないままになります。サーバーはこのアップストリーム接続が切断されたことを認識せず、セカンダリインターフェイスにフェールオーバーしません。

障害のあるダウンストリーム ポートをリンクステート グループから削除することで、ダウン ストリームインターフェイスのリンクダウン状態から復旧できます。複数のダウンストリーム インターフェイスを復旧させるには、リンクステート グループをディセーブルにします。

## リンクステート トラッキングの設定方法

リンクステート トラッキングを有効にするには、リンクステート グループを作成し、そのグ ループに割り当てるインターフェイスを指定します。このタスクはオプションです。

#### 手順の概要

- 1. configure terminal
- 2. link state track *number*
- **3. interface** *interface-id*
- **4.** link state group [number] {upstream | downstream}
- 5. end

#### 手順の詳細

I

|       | コマンドまたはアクション                                        | 目的                                                                                       |
|-------|-----------------------------------------------------|------------------------------------------------------------------------------------------|
| ステップ1 | configure terminal<br>例:                            | グローバル コンフィギュレーション モードを開始<br>します。                                                         |
|       | スイッチ# configure terminal                            |                                                                                          |
| ステップ2 | link state track number<br>例:                       | リンクステートグループを作成して、リンクステー<br>トトラッキングを有効にします。グループ番号は1<br>または2です。デフォルトは1です。                  |
|       | (coning) # Hink State Clack 2                       |                                                                                          |
| ステップ3 | interface interface-id<br>例:                        | 設定する物理インターフェイスまたはインターフェ<br>イスの範囲を指定して、インターフェイスコンフィ<br>ギュレーションモードを開始します。                  |
|       | スイッチ(config)# <b>interface gigabitethernet2/0/1</b> | 有効なインターフェイスには、アクセスまたはトラ<br>ンクモード(IEEE 802.1q)のスイッチポートかルー<br>テッドポートが含まれます。                |
|       |                                                     | <ul><li>(注) Etherchannel インターフェイスの一部となる個々のインスターフェイスでリンクステートトラッキングを有効にしないでください。</li></ul> |
| ステップ4 | link state group [number]{upstream   downstream}    | リンクステートグループを指定し、グループ内のイ                                                                  |
|       | 例:                                                  | ンターフェイスを upstream または downstream イン<br>ターフェイスに設定します。                                     |
|       | スイッチ(config-if)# <b>link state group 2 upstream</b> |                                                                                          |
| ステップ5 | end                                                 | 特権 EXEC モードに戻ります。                                                                        |
|       | 例:                                                  |                                                                                          |
|       | スイッチ(config-if)# <b>end</b>                         |                                                                                          |

# リンクステート トラッキングのモニターリング

次の表のコマンドを使用してリンクステートトラッキングのステータスを表示できます。

表 1: リンクステート トラッキング ステータスをモニターするコマンド

| コマンド                                    | 説明                   |
|-----------------------------------------|----------------------|
| show link state group [number] [detail] | リンクステートグループ情報を表示します。 |

# リンクステート トラッキングの設定:例

次に、リンクステート グループ 1 を作成してリンクステート グループにインターフェイスを 設定する例を示します。

スイッチ# configure terminal スイッチ(config)# link state track 1 スイッチ(config-if)# interface range gigabitethernet1/0/21-22 スイッチ(config-if)# link state group 1 upstream スイッチ(config-if)# interface gigabitethernet1/0/1 スイッチ(config-if)# link state group 1 downstream スイッチ(config-if)# link state group 1 downstream スイッチ(config-if)# link state group 1 downstream スイッチ(config-if)# link state group 1 downstream スイッチ(config-if)# link state group 1 downstream スイッチ(config-if)# link state group 1 downstream スイッチ(config-if)# link state group 1 downstream スイッチ(config-if)# link state group 1 downstream 翻訳について

このドキュメントは、米国シスコ発行ドキュメントの参考和訳です。リンク情報につきましては 、日本語版掲載時点で、英語版にアップデートがあり、リンク先のページが移動/変更されている 場合がありますことをご了承ください。あくまでも参考和訳となりますので、正式な内容につい ては米国サイトのドキュメントを参照ください。